## 一、进入报名系统

ixeea.cn/col/col71800/index.html

1.登录江西省教育考试院网(网址: http://www.jxeea.cn/),点击"服务 大厅"板块。再点击"成人高考网上报名",进入成人高考网上报名系统。

| 190                                         |                                 |                                                   |        |          |         |        | □ 无障碍浏览 |
|---------------------------------------------|---------------------------------|---------------------------------------------------|--------|----------|---------|--------|---------|
|                                             |                                 | <b>5 试 院</b><br>attons authority<br>康洁奉献          |        | 1        | 请搜索关键内容 | ţ      | ٩       |
| 首页                                          | 组织机构                            | 党建园地                                              | 考试项目   | 服务大厅     | 文明创建    | Ł P    | 完校资讯    |
| ♥ 首页>服务大厅                                   |                                 |                                                   | _      |          |         |        | 1       |
| <b>近西教育書訊書</b><br>Jiangxi Education Test Sn | B慧服务平台<br>hart Service Platform | 四大並决定林                                            |        | 考试月历     |         |        |         |
| 本書                                          | 2024年孤在赣州<br>云科专业选考             | 科目要求查询                                            | ]      | 一月       | 二月      | 三月     | 四月      |
| 近西教育書試書<br>Jiangxi Education Test Sn        | 8慧服务平台<br>hart Service Platform |                                                   |        | 五月       | 六月      | 七月     | 八月      |
| 高考成绩及录取证明                                   | 一键申请名                           | 5 <b>类证明</b><br><sup>请证明、自考成绩证明自考:<br/>记表证明</sup> | 学历证明书、 | 九月       | 十月      | 十一月    | 十二月     |
| 网上报名                                        |                                 |                                                   |        | 常见问答     |         |        |         |
| 普通高考网上报名                                    | 成人高考网                           | 上报名研究生                                            | 考试网上报名 | () 普通高考问 | 签       | ▲ 成人高考 | 间签      |

二、网上注册和登录

2.点击"网上报名"或"进入网上报名"按钮,进入网上注册登录界面。

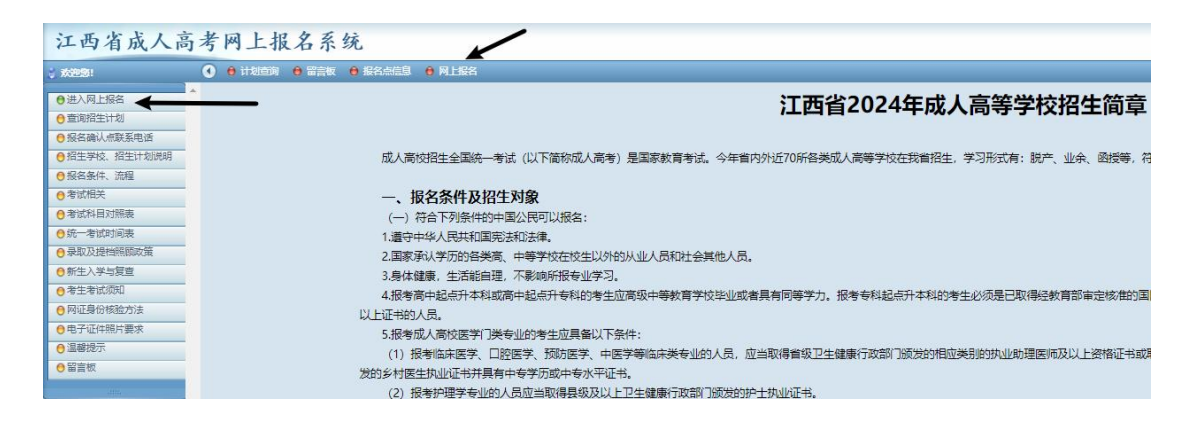

3.未注册用户,点击"考生首次登录,点击这里注册"按钮,进行第4、5步操作,完成注册。已注册用户,输入身份证号、密码、验证码后,点击"登录"按钮登录。

| 江西省成人高                                         | <b>5</b> 考网上报名系统              |                                    | 2024年08月26日 星期一 🥹 15:30:53 |
|------------------------------------------------|-------------------------------|------------------------------------|----------------------------|
| 🗧 XC20251                                      | ④ 🔒 计划查询 😝 留言板 😝 报名点信息 😝 网上报名 |                                    | 🔥 iq 📀                     |
| <ul> <li>● 进入网上报名</li> <li>● 查询招生计划</li> </ul> | -                             | tttt                               |                            |
| ●报名确认点联系电话                                     |                               | ▲ 春景系统 /                           |                            |
| ●招生学校、招生计划说明                                   |                               | THE INCUSTAGE RESISTERS THE SYSTEM |                            |
| ●报名条件、流程                                       |                               | 报名序号 身份证券                          |                            |
| ●考试相关                                          |                               |                                    |                            |
| ●考试科目对照表                                       |                               | 身份征号:                              |                            |
| ○ 统一考试时间表                                      |                               |                                    |                            |
| ●录取及提档照顾政策                                     |                               |                                    |                            |
| ⊖ 新生入学与复查                                      |                               |                                    |                            |
| ● 考生考试须知                                       |                               | 考生首次登录,点击这里注册 忘记密码                 |                            |
| ● 网证身份核验方法                                     |                               |                                    |                            |
| ⊖电子证件照片要求                                      |                               |                                    |                            |
| ● 温馨提示                                         |                               | 特别提示                               |                            |
| ● 留言板                                          |                               | 10 Material                        |                            |

4.学习相关政策文件,签订《考生诚信考试承诺书》。

5.正确输入本人身份证号、姓名、手机号和手机接收到的验证码进行验证,

设置登录密码,点击"考生注册"按钮,完成考生注册。

| 江西省成人高       | 考网上报名系统                  |           |        |                                       | 2024年08月26日 星期一 😑 15:32:49 |
|--------------|--------------------------|-----------|--------|---------------------------------------|----------------------------|
| 👌 XX382581   | ● 计划查询 ● 留言板 ● 报名点信息 ● 网 | 1上报名      |        |                                       | 🐔 首页 📀                     |
| ●进入网上报名      | 🤱 考生注册                   |           |        |                                       | ^                          |
| ● 查询招生计划     |                          |           | 第一步、考生 | <b>E注册、身份认证</b>                       |                            |
| ⊖报名确认点联系电话   |                          |           |        |                                       |                            |
| ●招生学校、招生计划说明 |                          | 身份证号      |        |                                       |                            |
| ●报名条件、流程     |                          | 2010/12-5 |        |                                       |                            |
| ●考试相关        |                          | 姓名        |        |                                       |                            |
| ● 考试科目对照表    |                          |           |        | 老什士   大武   宣老恨夕 马取期间的联系手机只            |                            |
| ⊖ 统一考试时间表    |                          | 手机号       |        | 专生中人住成人间专报者、求取期间的联系于机亏<br>注册以后王切是不能修改 |                            |
| ●录取及提档照顾政策   |                          |           |        |                                       |                            |
| ⊖ 新生入学与复查    |                          | 手机验证码     | 发送验证码  |                                       |                            |
| ● 考生考试须知     |                          |           |        | 沿黑路司多体站住田林泰河 泰河五小0位                   |                            |
| ● 网证身份核验方法   |                          | 设直豆束密码    |        | 设直复束杀统/mi使用的密码,密码主少olu                |                            |
| ●电子证件照片要求    |                          | 重输登录密码    |        | 重新输入一遍登录系统密码                          |                            |
| ⊖温馨提示        |                          |           |        |                                       |                            |
| ⊖留言板         |                          | 验证码       |        | MAQI                                  |                            |
|              |                          |           | ★生注册   | 返回                                    |                            |

三、填写报名信息

6.点击"填写信息"或"填写报名信息"按钮,进入填写报名信息界面。

| 江西省成人高                       | 马考网上报名系统                   |        |      |                      |      |      | 202  |
|------------------------------|----------------------------|--------|------|----------------------|------|------|------|
| 8 XX2050                     | ● 计场互调 ● 第三板 ● 考生信息 ● 体衣信息 | ● 物政憲務 |      |                      |      |      |      |
| ● 考生基本信息                     | *                          |        |      |                      |      |      |      |
| ●填写报名信息 🔶                    |                            |        |      |                      |      |      |      |
| ●志愿填报                        |                            |        |      |                      |      |      |      |
| ● 网上支付报名费                    |                            |        | ET.  | <b>认</b> 直 老 据 夕 法 3 | 早    |      |      |
| ●打印报名表                       |                            |        | / 10 |                      | ±    |      |      |
| ●修改考生密码                      |                            |        | /    |                      |      |      |      |
| ●安全退出系统                      |                            |        |      |                      |      |      |      |
| ● 查询招生计划                     |                            | ×      |      |                      |      | 1000 |      |
| ●报名确认点联系电话                   |                            |        |      |                      |      |      |      |
| ●招生学校、招生计划说明                 |                            |        | 84   |                      |      |      |      |
| ⊖报名条件、流程                     |                            |        |      |                      |      |      |      |
| ●考试相关                        |                            |        |      |                      |      |      |      |
| ● 考试科目对照表                    |                            |        |      |                      |      |      |      |
| <ul> <li>○统一考试时间表</li> </ul> | 考生注册                       | 填写信息   | 提交审核 | 等待审核结果               | 填报志愿 | 网上缴费 | 报名完成 |
| ●录取及提档照顾政策                   |                            |        |      |                      |      |      |      |
| ●新生入学与复查                     | _                          |        |      |                      |      |      |      |
| ⊖ 考生考试须知                     |                            |        |      |                      |      |      |      |
| ● 网证易份核验方法                   |                            |        |      |                      |      |      |      |

7.点击"点击上传照片"按钮,考生可以"使用上传照片方式"或"使用微信拍照方式"上传本人电子证件照片。照片核验需要时间,请耐心等待。

| 「基本信息 (网          | 上报名信息值报说明 -                         | - 带*为必值顶)                 |                              |               |                                         |
|-------------------|-------------------------------------|---------------------------|------------------------------|---------------|-----------------------------------------|
| 报名序号:             | 600000                              |                           |                              | 考生号:          | WERDLE BEESE                            |
| 姓名:               | 0.00                                |                           |                              | 性别*:          |                                         |
| 出生日期*:            | 1982-04-02                          |                           |                              | 身份证:          | 38/22/#04/201                           |
| 民 族*:             |                                     |                           | ~                            | 政治面貌*:        | ▲ 法上供本人                                 |
| 户 籍*:             | 请选择省市                               | ✔ 请选择地市                   | ~                            | 请选择市县区        | ● (户口所在地) 「斤田江伊四八                       |
| 户籍地址*:            |                                     |                           | 身份证个人信息面的住地                  | <b>发证机关*:</b> | 身份证国徽面的签发机关                             |
| 毕业日期:             |                                     |                           |                              | 毕业学校*:        |                                         |
| 联系电话*:            | 12776121248                         |                           |                              | 电子邮箱:         |                                         |
| 何时參加工作:           |                                     |                           | <b>1</b>                     | 工作单位:         | 点击上传照片                                  |
| 創政编码*:            |                                     |                           |                              | 职业类别:         | ► □ □ □ □ □ □ □ □ □ □ □ □ □ □ □ □ □ □ □ |
| 驻赣现役军人:           | □ 是否选择驻地报                           | 考的驻赣部队现役军人(若选排            | <sup>11</sup> 2户籍所在地报考,则不勾选  | )             |                                         |
|                   |                                     |                           |                              |               |                                         |
| 即世界权              |                                     |                           |                              | ~             | 四片味!沒 ∀                                 |
| 上传照)<br>照)<br>素,分 | 片大小要求:<br>片文件必须为jpg<br>辨率300dpi,24位 | 格式文件,文件规格为<br>真彩色,文件大小20K | o宽480像素*高640像<br>B-40KB之间,否则 | 摇             | 使用微信扫描下方二维码,通过微信小程序拍照上传照片。              |
| 片不能               | 上传。                                 | 请上传本人<br>近期证件照            |                              |               |                                         |
| `                 | 选择文件                                | 未选择任何文件                   |                              |               | 刷新二維码                                   |
|                   |                                     | 使用微信拍照7                   | 5式 上传                        | 关闭            | 使用上传照片方式 关闭                             |

8.根据提示填写个人信息、报考信息,拍摄身份证照片、上传证明材料。

| 江西省成人高          | 考网上报名系统                            |                                                                                                    | 2024年08月26日 離議一 🖕 11:30:48 |
|-----------------|------------------------------------|----------------------------------------------------------------------------------------------------|----------------------------|
| 1018            | O AUROR ARADI A SINE A SARE A SARE |                                                                                                    |                            |
| 0428830         | S. 使改考生基本任意                        |                                                                                                    |                            |
| 0 #5382/20      |                                    |                                                                                                    |                            |
| 0 SZAS          |                                    | (9.56a)                                                                                                    |                            |
| 0 RL251888      |                                    | 122/14/25                                                                                                    |                            |
| 010858          |                                    | 请编句词论名出意,完成如名出意以后,必须由由最下方                                                                                                    |                            |
| 0907100         |                                    | <b>制任性交管性关单核,在影响</b> 中达大致。                                                                                                    |                            |
| O DARLIN        |                                    |                                                                                                    |                            |
| N.FR. USB CO.   |                                    | 第二步(共六步)、填写报名信息                                                                                                    |                            |
| ORIGINAL MARKER |                                    | (推示: 服装建筑等限时间、植物生长使活跃度 )                                                                                                    |                            |
| ● 彩化中叶、沈阳       |                                    | CARDY, MY LOUDING AND FT. RECOLLING THE F                                                                                                    |                            |
| 6 TICKEA        | Q 11700 (J                         | 12.15名作り英語(11) - 年,为24年(11)                                                                                                    |                            |
| 0.8-810188      | 8679                               | and the second second                                                                                                    |                            |
| · australian    | 1 8                                | 1 M M M M                                                                                                    |                            |
| 08494230        | #189°                              |                                                                                                    |                            |
| 0 41 4 (CHR)    |                                    | 请上传本人                                                                                                    |                            |
| Transerestoria  | A REAL                             | 近期证件照                                                                                                    |                            |
| e SHID          | 9107                               |                                                                                                    |                            |
| 0 101           | 85427:                             | and a second second sec |                            |
|                 | (HEDERLY)                          |                                                                                                    | 抗復点パネティテアル                 |
| 1996            | ALGORITY:                          | Laisen                                                                                                    | —— 拍摄身份非正反用照方              |
|                 | 世球項的WA:                            | C 5554206490288048844(1082-9649649, 84504)                                                                                                    |                            |
|                 | 和考验211                             | Rang (Range (Range) (Range)                                                                                                    |                            |
|                 |                                    | (#西上明县份证小人信息发明时) (#西上明县份证监督发明时)                                                                                                    |                            |
|                 | 会任任何大团都-                           | 法上办证明建制 法上办证明建制                                                                                                    |                            |
|                 |                                    |                                                                                                    |                            |
|                 | Dates u                            | abafette, eta                                                                                                    |                            |
|                 | Rear                               | CIDENT CONTRACT                                                                                                    |                            |
|                 | Conter-                            |                                                                                                    |                            |
|                 | PIAT:                              | anautore                                                                                                    |                            |
|                 | metary:                            | ALLARXALLAR                                                                                                    |                            |
|                 |                                    | (6亩上1642-江18954)                                                                                                    |                            |
|                 | 9-12d78-7                          |                                                                                                    | 一口方小时材料                    |
|                 | Emmi-                              | 请上在证明材料 🔸                                                                                                    |                            |
|                 |                                    | 49 LL 13 0L 91 13 14                                                                                                    |                            |
|                 | Betile:                            | ANADAT DELINE TARABELINE AND AND AND AND AND AND AND AND AND AND                                                                                                    |                            |
|                 | wifelin-                           | a transme                                                                                                    |                            |
|                 | skier n                            | 18434294907                                                                                                    |                            |
|                 | R推举转点: 11                          | <ul> <li>Implementation</li> <li>Implementation</li> </ul>                                                                                                    |                            |
|                 |                                    | #由上述電台正位時期#4                                                                                                    |                            |
|                 |                                    | GRITHWINSTON STRUCTURE STRUCTURES (F. E. SIAR, LEFSERSTE, RELY-MORENCEASE), HUMINES RES-AVIOUS (R                                                                                                    |                            |
|                 | PTS                                | 300()重申) (所用)(),                                                                                                    |                            |
|                 | E WARK                             |                                                                                                    |                            |
|                 |                                    | 请上传证明材料 /坦云                                                                                                    | <b>坞夕信自宙城</b>              |
|                 |                                    | / 提义                                                                                                    | 1211日志中162                 |
|                 | 8 <b>5</b> 8                       | QNNY MANZH, KANA, AZSIZHARI                                                                                                    |                            |
|                 |                                    |                                                                                                    |                            |
|                 |                                    | (制作物理) (第二ア・サイマ)、成らの台湾参学校、現文学校小校、信誉不能学校、                                                                                                    |                            |
| -               |                                    |                                                                                                    |                            |
| 4 F             |                                    |                                                                                                    |                            |
|                 |                                    | 個化用意:江西各種用于或從 Cappingha @ 2024 集中使用:叫流放器4-0G上版家 面设计频中为1824 x 164                                                                                                    |                            |

9.填写完成查验无误后,点击"提交报名信息审核"。如显示"请等待照片 核验"或"请等待处理后提交",请您等待10分钟后重新提交。当出现"信息 已经提交审核,提交以后信息不能修改。请等待管理员审核,及时关注状态变化" 时,考生基本信息提交成功。

| 江西省成人高          | 考网上报名系统                               |   |                       | 2022年08月22日 星期一 📀 午4:07:18 |
|-----------------|---------------------------------------|---|-----------------------|----------------------------|
| ) X0958   \$256 | • • • • • • • • • • • • • • • • • • • |   |                       | 🐔 100 👩 100 👩 200 🔿        |
| ●考生基本信息         | Sa 修改考生基本信息                           |   |                       |                            |
| ●填写报答信息         |                                       |   |                       |                            |
| ●志愿填报           |                                       |   |                       |                            |
| ● 网上支付报名書       |                                       |   | 提示信息                  |                            |
| ●打印授名表          |                                       |   | 位由司杨阳六结战 IB六巴巨位由王敏战30 |                            |
| ●律政考生密码         |                                       | - | 清蓝达管理局窗核 及固美注状态变化     |                            |
| ●安全退出系统         |                                       |   |                       |                            |
| ●臺端招生计划         |                                       |   |                       |                            |
| ●报名确认应联系电话      |                                       |   |                       |                            |
| ●招生学校、招生计划说明    |                                       |   |                       |                            |
| ●报名条件、流程        |                                       |   |                       |                            |
| ●考试相关           |                                       |   |                       |                            |
| ● 考试科目対照表       |                                       |   |                       |                            |
| ●统一考试时间表        |                                       |   |                       |                            |
| ●梁取及總袖翔該政策      |                                       |   |                       |                            |
| ●新生入学与复查        |                                       |   |                       |                            |
| ●考生考试须知         |                                       |   |                       |                            |
| ● 网证单份核验方法      |                                       |   |                       |                            |
| ●电子证件照片要求       |                                       |   |                       |                            |
| ● ########      |                                       |   |                       |                            |
| ● 留實板           |                                       |   |                       |                            |
|                 |                                       |   |                       |                            |
| ante            |                                       |   |                       |                            |

## 四、等待审核结果

10.考生网上完善信息提交后,将进入资格审核流程,考生需在规定时间登录报名系统,查看网上审核进度和反馈的审核结果,并按提示要求及时处理。反馈结果有以下四类:

(1)反馈结果为审核通过的。可进入下一环节,在规定时间内完成网上填 报志愿、缴纳报考费流程。

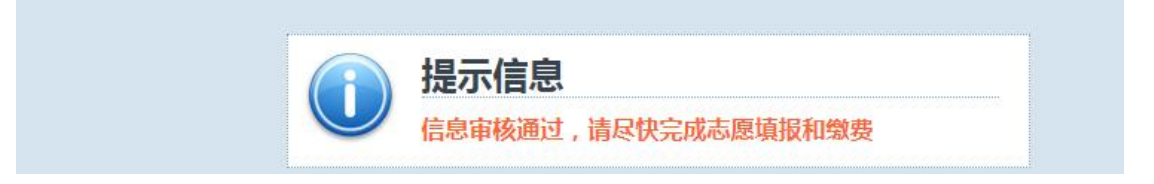

(2)反馈结果为要求补充报考资格材料的。需及时上传补充材料照片,或 修改符合条件的报名资格类别并提交,等待审核,再次登录报名系统查看网上审 核结果。

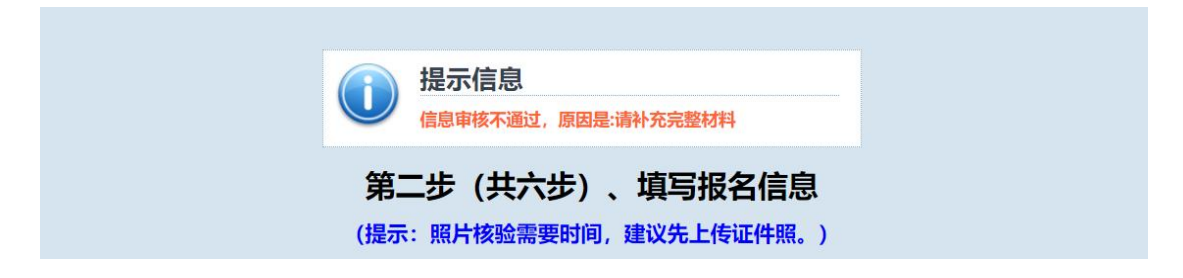

(3) 反馈结果为提示信息有误(如选择资格审核点错误)的。需及时修改并提交,等待审核,再次登录报名系统查看网上审核结果。

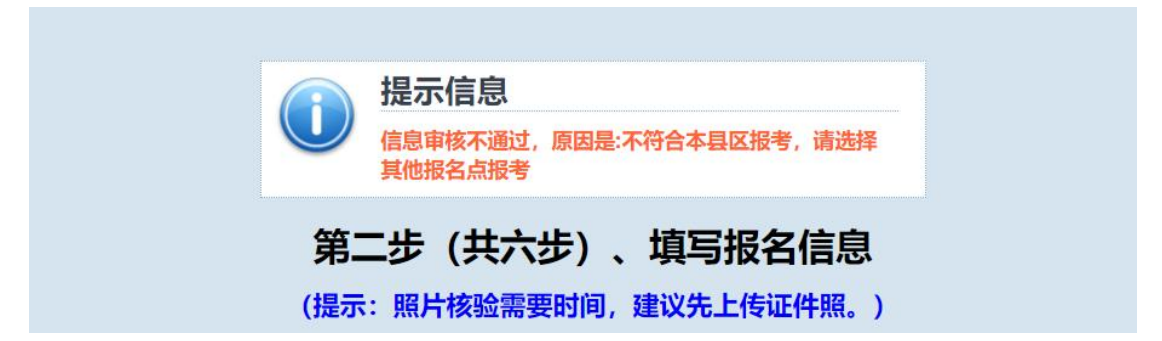

(4) 反馈结果为要求现场资格审核的。请于规定时间携带相关材料原件和

复印件到本人选择的县(区)招生考试机构进行线下资格审核。

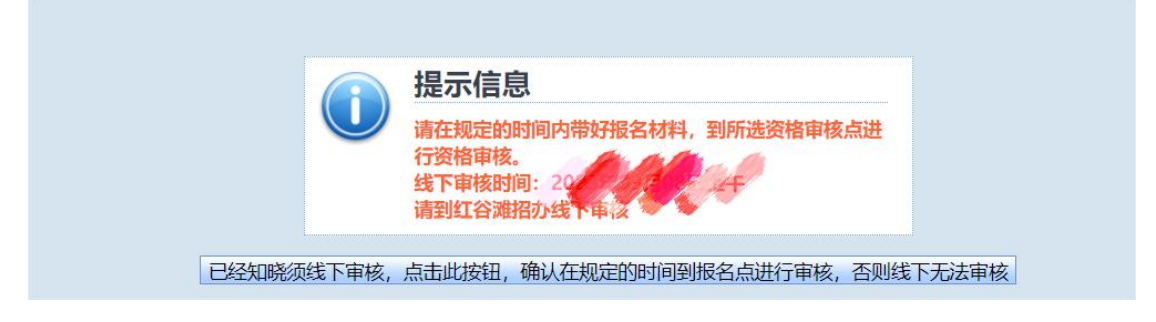

五、志愿填报

11.资格审核通过后,点击"志愿填报"按钮,进入志愿填报页面。

| 江西省成人高                           | 考网上报名系线                                                                                                | 充           |             |          |          |               |            |                      | 202390 | 1975,740 BB- 3                        |
|----------------------------------|----------------------------------------------------------------------------------------------------|-------------|-------------|----------|----------|---------------|------------|----------------------|--------|---------------------------------------|
| \$ XX182581                      | <ul> <li>         • 计划查询         • 留言板         •         • 留言板         •         •         •</li></ul> | ● 考生信息 ● 修改 | 68. 🔒 \$289 |          |          |               |            |                      |        | <b>6</b> m页 👩 带助 🗾 s                  |
| ●考生基本信息                          | 🏠 志愿填报                                                                                                 |             |             |          |          |               |            |                      |        |                                       |
| ● 填写报名信息                         |                                                                                                    |             |             |          |          |               |            |                      |        |                                       |
| ●志愿填报                            |                                                                                                    |             |             |          | 筆        | <b>新光 (</b> ‡ | 大步         | ) 志愿埴报               |        |                                       |
| ● 网上支付报名费                        |                                                                                                    |             |             |          |          |               |            |                      |        |                                       |
| ●打印服名表                           | 基本信息                                                                                                   |             |             |          |          |               |            |                      |        |                                       |
| ● 修改考生密码                         | 报名序号:                                                                                                  | ALCOHOLD .  |             |          |          | 考生            | 号:         | DOBILIS BODS         |        |                                       |
| ●安全退出系统                          | 姓 名:                                                                                                   | 881         |             |          |          | 性             | 别:         |                      |        |                                       |
| ●豊间招生订划                          | 出生日期:                                                                                                  | 1006-07-05  |             |          |          | 易份            | E:         | NUMBER OF STREET A   |        |                                       |
| ● 报答编认点联系电话 ● 报告编述 *2#112#05.000 | 民 族:                                                                                                   | 18          |             |          |          | 政治部           | 6统:        | AND                  |        |                                       |
| 010±+10, 10±112004               | 毕业日期:                                                                                                  | 2021-06-08  |             |          |          | 毕业            | <b>并校:</b> | (345-9               |        |                                       |
| O REARITY, MICE                  | 报考信息                                                                                                   |             |             |          |          |               |            |                      |        | 1967 I.                               |
| ● 参试科目对图表                        | 优重加分:                                                                                                  | THPIC 2     |             |          |          | 报考            | #型:        | \$12,41 F1.888       |        |                                       |
| ⊖统一考试时间表                         | 报考类别:                                                                                                  | 0-81        |             |          |          | 文化            | 呈度:        | FR (2) 12778890      | -      |                                       |
| ● 录取及提档照顾政策                      | 毕业类别:                                                                                                  | ******      |             |          |          | 报考》           | 要次:        | 810                  |        |                                       |
| ● 新生入学与复查                        | 报考科类:                                                                                                  | 10-08       |             |          |          | 12 idi        | 5种:        | **                   |        |                                       |
| ⊖考生考试须知                          | 资格审核点:                                                                                                 | man cumi    |             |          |          | 考试和           | 4目:        | \$223 - 2821 \$228   |        | 1                                     |
| ● 网证券份核验方法                       | 「」 靖振志應                                                                                                |             |             |          |          |               |            |                      |        |                                       |
| ●电子证件照片要求                        | 报考科类*:                                                                                                 | 11:文史中医美    | 0 12:艺术类    | ○ 13:理T类 | 014般管关   | 015:法学类       | 0 16:教育学   | (美 ○ 17:次学美 ○ 18:医学美 |        |                                       |
| ● 特别提示                           | + # 2                                                                                                  | 25364P.52   |             |          | PIARIS   |               |            | ENL/212              |        | are a                                 |
| ● 留言板                            | (1)<br>第一末原*                                                                                           |             |             |          | NAL LITT |               |            | -7.12.1.19P          |        | · · · · · · · · · · · · · · · · · · · |
| anna (                           | 34 C/02                                                                                                |             |             |          |          |               |            |                      |        | Lawrence                              |
|                                  |                                                                                                    |             |             |          |          |               | 志愿提        | ×                    |        |                                       |

志愿填报有两种方式:考生可以直接输入符合条件的学校代码和专业代码; 也可通过点击"查询"按钮,使用"专业选择"工具来填报志愿,单击拟填报专 业行的"选择"按钮,即可。志愿选择完毕后,点击"志愿提交"按钮,提交志 愿。 六、网上缴费

12.志愿提交后,点击"进行网上缴费",进入网上缴费页面。

| 江西省成人高                                    | 5考网上报名系统                          |        |                                                                                                    |        | ■星期— 🧿 09:57:* |
|-------------------------------------------|-----------------------------------|--------|----------------------------------------------------------------------------------------------------|--------|----------------|
| ★ (1) (1) (1) (1) (1) (1) (1) (1) (1) (1) | ● 计划重调 ● 留高板 ● 考生信息 ● 修改信息 ● 修改密码 |        |                                                                                                    | 🔥 M.C. | 👔 帮助 💋 安全退出(   |
| ●考生基本信息                                   | 🔹 网上支付报名费                         |        |                                                                                                    |        |                |
| ●填写报名信息                                   |                                   |        |                                                                                                    |        |                |
| ●志愿填报                                     |                                   |        | 提示                                                                                                    |        |                |
| ● 同上支付报名器                                 |                                   |        | 1/E/JN                                                                                                    |        |                |
| ● 打印报名表                                   |                                   |        | 完成繳费以后,报名完成。志愿将不能修改。                                                                                                    |        |                |
| ●修改考生密码                                   |                                   |        |                                                                                                    |        |                |
| ●安全退出系统                                   |                                   |        |                                                                                                    |        |                |
| ● 查询招生计划                                  |                                   |        | 第六先 (共六先) 缴费                                                                                                    |        |                |
| ●报名确认点联系电话                                |                                   |        |                                                                                                    |        |                |
| ●招生学校、招生计划说明                              |                                   | 🔁 缴费值息 |                                                                                                    |        |                |
| ●报名条件、流程                                  |                                   | 报名序号:  |                                                                                                    |        |                |
| ●考试相关                                     |                                   | 考生号:   | An and the community of the community of |        |                |
| ●考试科目对照表                                  |                                   | 姓名:    | 881                                                                                                    |        |                |
| ● 統一考试时间表                                 |                                   | 缴费金额:  | 110元                                                                                                    |        |                |
| ●录取及提档照顾政策                                |                                   |        |                                                                                                    |        |                |
| ●新生入学与复查                                  |                                   |        | 进行网上墩费                                                                                                    |        |                |
| ● 考生考试须知                                  |                                   |        | LALIST STOLENANT                                                                                                    |        |                |
| ● 网证身份核验方法                                |                                   |        |                                                                                                    |        |                |
| ●电子证件照片要求                                 |                                   |        |                                                                                                    |        |                |
| ● 特別提示                                    |                                   |        |                                                                                                    |        |                |
| ●留官板                                      |                                   |        |                                                                                                    |        |                |
|                                           |                                   |        |                                                                                                    |        |                |

13.点击"快速付款"按钮,根据提示完成缴费。

| 您当前位置:收银台                                                                                                    |                                                          | 首页   帮助中小 |
|----------------------------------------------------------------------------------------------------|----------------------------------------------------------|-----------|
| 欢迎使用本平台,本平                                                                                                    | 台浏览器需要使用IE 11以上、谷歌刘览器、火狐浏览器或360浏览器极速模式。                  |           |
| 付款<br>總款金額:<br>慶款人:<br>平台読水号:<br>订单日期<br>订单名称:                                                                                                    | 110.00<br>象云订单<br>快速付款                                   |           |
| 合作机构:                                                                                                    | ) 33 🛠 🖻 🔇 😲 🝜                                           |           |
| The second second secon | 江西省财政厅版权所有<br>農擂查询网站(点击进入)<br>後期咨询场线-0791-8787700 軍委服务由词 | (数約网站)    |

七、打印报名表,完成报名

14.缴费完成后, 点击"打印报名表"按钮, 完成报名表打印。

| 江西省成人高        | 考网上报名系统             |                |                |                |                       |         |                   |     | parreners. | 星期一 😑 09:5 |
|---------------|---------------------|----------------|----------------|----------------|-----------------------|---------|-------------------|-----|------------|------------|
| 🗧 XX29281     | Hange e make e #±68 | ● #33/6.8. ● # | 1289           |                |                       |         |                   |     | 🔥 首页       | 💡 幕前 💋 安全選 |
| ●考生基本信息       | * 💁 老牛报名志           |                |                |                |                       |         |                   |     |            |            |
| ● 填写报名信息      |                     |                |                |                |                       |         |                   |     |            |            |
| ●志愿填报         |                     |                |                | 12004          | 成人宫                   | 老坭夕(    | 自确认表              |     |            |            |
| ●网上支付报名费      |                     | V0.07+. =      |                |                |                       | ыплаге  |                   |     |            |            |
| ⊖打印报名表        |                     | 12区内: 1        |                | 1              |                       |         | 很专央别: <u>砚一专试</u> |     |            |            |
| ●修改考生密码       |                     | 姓名             | 881            | 性别             |                       | 考生号     | 2110021-21-00000  |     |            |            |
| ●安全退出系统       |                     | 1111 5745      |                |                |                       |         |                   |     |            |            |
| ●查询招生计划       |                     | 出生日期           | CONTRACTOR OF  | EL IX          |                       | IX/SHIW | 1803              | 1.1 |            |            |
| ● 报名确认应联系电结   |                     | 证件类型           | 812            | 证件号码           | NUMBER OF STREET &    | 文化程度    | AN IN CONTRACTO   |     |            |            |
| ● 招生子仪、加生け划说明 |                     |                |                |                |                       |         |                   |     |            |            |
| ● 浙江相关        |                     | 毕业类别           |                | 毕业学校           | CRASH-R               |         |                   | _   |            |            |
| ●考试科目対照表      |                     | 毕业时间           | 202-W00-R      | 幸不知告           | 104141-0121-02001-464 | 职业类别    |                   |     |            |            |
| ●统一考试时间表      |                     |                |                |                |                       |         |                   |     |            |            |
| ●景取及提档照顾政策    |                     | 参加工作时间         |                | 工作单位           |                       |         |                   |     |            |            |
| ●新生入学与复查      |                     | 本人联系电话         | 10071-00405    | 邮政编码           | 110010                | 电子邮箱    |                   |     |            |            |
| ●考生考试须知       |                     |                |                |                | _                     |         |                   |     |            |            |
| の記録は後期方法      |                     | 收件地址           | a construction | Sec. e e con   | - 8                   |         |                   |     |            |            |
| ●特別提示         |                     | 报考层次           | 414            | 报考科类           | 12-88                 | 考生特征    | 204512            |     |            |            |
| ●留宮板          |                     |                |                | 10 10 10 10 10 |                       |         |                   |     |            |            |
|               |                     | 8210118144     |                | 銀雪爽情           | and the set of the    |         |                   |     |            |            |
| and a         |                     | 第一志愿           | 210284548      |                |                       | 报考专业    | 01010589          |     |            |            |
|               |                     |                |                |                |                       |         |                   |     |            |            |
|               |                     |                |                |                |                       |         |                   |     |            |            |
|               |                     |                |                |                | 打印报名                  | 法 🗲     |                   |     |            |            |
|               |                     |                |                |                |                       |         |                   |     |            |            |
|               |                     |                |                |                |                       |         |                   |     |            |            |